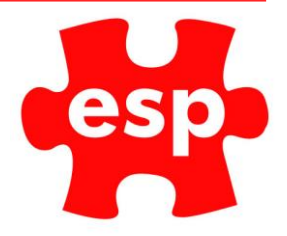

## Price Lookup at Point of Sale

## **Table of Contents**

| Food and Beverage | 2 |
|-------------------|---|
| Retail            | 3 |

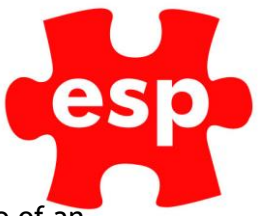

## Food and Beverage

This user guide details the new price check functionality. Users can check the price of an item before adding to a bill. The user can then confirm or cancel adding the item to the bill.

1. Log in to the point of sale

|   |                 |     |            |                                                          | Subtl                                                          | 0.00                                                                                        |                                                  |                               |                        |
|---|-----------------|-----|------------|----------------------------------------------------------|----------------------------------------------------------------|---------------------------------------------------------------------------------------------|--------------------------------------------------|-------------------------------|------------------------|
|   |                 |     | Beverage   | Food                                                     |                                                                |                                                                                             |                                                  |                               |                        |
|   |                 |     |            |                                                          |                                                                |                                                                                             |                                                  |                               |                        |
|   | -               |     | Alcopops   | Bottles                                                  | Draught                                                        | Fortified                                                                                   | Liqueurs                                         | Mixers                        | Postmix                |
| 7 | 8               | 9   | Red Wine   | Spirits                                                  | Whisky                                                         | White Wine                                                                                  |                                                  | Vodka                         |                        |
| 4 | 5               | 6   |            | 10.19                                                    |                                                                | 1.3.                                                                                        |                                                  |                               | Tobacco                |
| 1 | 2               | 3   | The second |                                                          |                                                                | 1 1 A.                                                                                      |                                                  |                               | TODALLO                |
| 0 | 00              | C % | Action     | Bookings                                                 | Split<br>Bill                                                  | Accounts                                                                                    | Cashback                                         | Sub                           | total                  |
|   | Margaret States |     |            |                                                          |                                                                |                                                                                             | Hold<br>Trans                                    |                               |                        |
|   |                 |     |            |                                                          | Void<br>Item                                                   | Identify<br>Customer                                                                        | Ho<br>Tra                                        | eld<br>Ins                    | Enter                  |
|   |                 |     |            | Altern<br>Quantity                                       | Void<br>Item<br>Quantity                                       | Identify<br>Customer<br>Return<br>Item                                                      | Ho<br>Tra<br>Rece                                | old<br>Ins<br>eipt            | Enter                  |
|   |                 |     |            | Altern<br>Quantity<br>Discount<br>%                      | Void<br>Item<br>Quantity<br>Discount<br>Amount                 | Identify<br>Customer<br>Return<br>Item<br>Extras                                            | Ho<br>Tra<br>Reco<br>Credit<br>Card              | ld<br>eipt<br>Che             | Enter<br>Enter         |
|   |                 |     |            | Altern<br>Quantity<br>Discount<br>%<br>No<br>Sale        | Void<br>Item<br>Quantity<br>Discount<br>Amount<br>Item<br>List | Identify<br>Customer<br>Return<br>Item<br>Extras<br>Credit<br>Payment                       | Ho<br>Tra<br>Credit<br>Card<br>Debit<br>Card     | ld<br>ns<br>oipt<br>Che<br>Ca | Enter<br>Enter<br>eque |
|   |                 |     |            | Altern<br>Quantity<br>Discount<br>%<br>No<br>Sale<br>Tat | Void<br>Item<br>Discount<br>Amount<br>List                     | Lidentity<br>Customer<br>Return<br>Item<br>Extras<br>Credit<br>Payment<br>Credit<br>Balance | Ho<br>Tra<br>Credit<br>Card<br>Debit<br>Messages | id<br>oipt<br>Che<br>Ca       | Enter<br>Enter<br>eque |

2. To do a price check simply select the item you wish to find out the price for and hold your finger (or mouse) over the button until the following appears.

|        |                  |                 |                 | <u> </u>       |                    | Subtl              | 0.00                 |                |            |               |
|--------|------------------|-----------------|-----------------|----------------|--------------------|--------------------|----------------------|----------------|------------|---------------|
|        |                  |                 |                 | Beverage       | Food               |                    |                      |                |            |               |
|        |                  |                 |                 |                |                    |                    |                      |                |            |               |
|        |                  |                 |                 | Alcopops       | Bottles            | Draught            | Fortified            | Liqueurs       | Mixers     | Postmix       |
| 7      | 8                |                 | 9               | Red Wine       | Spirits            | Whisky             | White Wine           |                | Vodka      |               |
| 4      | 5                |                 | 6               |                |                    |                    |                      |                |            | Tobacco       |
| 1      | 2                |                 | 3               | and the second | Pe                 | roni               |                      |                |            | Tobacco       |
| 0      | 0 00             |                 | 00 C %          |                | Pint c             | of 5.50            | Accounts             | Cashback       | Sul        | ototal        |
| Peroni | STELLA<br>ARTOIS | LONDON<br>PRIDE | House<br>Bitter |                | Half c             | of 3.00<br>× №     | Identify<br>Customer | He<br>Tra      | old<br>ans | Enter         |
|        |                  |                 |                 |                | Altern<br>Quantity | Quantity           | Return<br>Item       | Rec            | eipt       | Enter         |
|        |                  |                 |                 |                | Discount<br>%      | Discount<br>Amount | Extras               | Credit<br>Card | Ch         | eque          |
|        |                  |                 |                 |                | No<br>Sale         | ltem<br>List       | Credit<br>Payment    | Debit<br>Card  | с          | ash           |
|        |                  |                 |                 |                | Та                 | bles               | Credit<br>Balance    | Messages       | Cr<br>Acc  | edit<br>count |

esp.

- 3. To add the item to the bill, select Yes.
- 4. To cancel and return to the POS select No.

## Retail

- 1. The process for a price check in the retail point of sale is the same as in food and beverage.
- 2. Login to the till and find the stock item you wish to check the price for.
- 3. Following the steps above, hold your finger (or mouse) on the stock item you wish to check the price for.
- 4. The screen displayed will tell you the price, select Yes to add to bill, or No to return to the retail point of sale.